## PICK-UP:

Login to Website Click "Driver Timecard" and hit the start button Go to and click "Manage Manifests" Go to the specific day and click the days manifest that you are driving "Build Manifest for..." Click "Optimizer 2.0" (at this point you will be able to put the customers in the correct order for pick-up) Click on issues if there are any and validate address-For first time use only- add a starting address- click on Start/End- select the + sign next to it and add address of laundromat or starting location Select start Click on the red "road" to optimize route Click on the red "disc" next to the red "road" to save it Click "Return to manifest" Click "All Tickets" to print the laundry tickets Click "Reconcile and Continue" Click "Send to Loading" Click "Reconcile and Release to Drivers"

At this point you can logout of the website on the laptop and login to your phone:

Login to Website on phone Click "Driver's List" Click "Checkout 2.0" Select vehicle driving, enter mileage, and click "Start Driving" Click "Setup and Send Notifications" Enter starting drive time Enter 2-hour window for arrival Click Save Click send notifications and confirm you want to do this Click "Manifest" Click "Go to Manifest" Select the customers by clicking on their address Click on the address again to have a Google map populate Click take a photo Enter number of bags Select save After all the customers have been picked up click "Close Manifest" to send it to production manifest

The pick-up process is complete.

## DROP-OFF:

Login to Website Click "Driver Timecard" and hit the start button Go to and click "Manage Manifests" Go to the specific day and click the days manifest that you are driving "Build Manifest for..." Click "Optimizer 2.0" (at this point you will be able to put the customers in the correct order for pick-up) Click on issues if there are any and validate address-Select starting address Click on the red "road" to optimize route Click on the red "disc" next to the red "road" to save it Click "Return to manifest"

Click "Reconcile and Continue" Click "Send to Loading" Click the square box at the end of each customer line to verify that the order has been placed in delivery truck Click "Reconcile and Release to Drivers"

At this point you can logout of the website on the laptop and login to your phone:

Login to Website on phone Click "Drivers List 2.0" Click "Checkout" Select vehicle driving, enter mileage, and click "Start Driving" Click "Setup and Send Notifications" Enter starting drive time Enter 2-hour window for arrival Click Save Click Save Click send notifications and confirm you want to do this Click "Manifest" Click "Manifest" Click "Go to Manifest" Select the customers by clicking on their address Click on the address again to have a Google map populate Click take a photo Select Dropped off Select the customers and click drop-off has been completed for each customer After all the customers have been dropped-off click "Close Manifest" to send it to closed manifest on the Manifest Progress page

The drop-off process is complete.